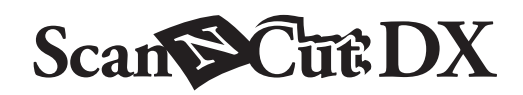

# Kit iniziale per timbri

### Informazioni sul Kit iniziale per timbri

È possibile tagliare il foglio per timbri con la macchina da taglio per creare timbri originali.

#### Precauzioni

- Non piegare il foglio per timbri.
- Per le istruzioni dettagliate sull'utilizzo della macchina da taglio, fare riferimento al Manuale di istruzioni in dotazione.
- Non conservare i fogli per timbri o i blocchi di acrilico in ambienti esposti alla luce diretta del sole o a temperature estremamente basse o elevate.
- Il contenuto di questo documento è soggetto a modifiche senza preavviso.
- Le schermate riportate in questo manuale hanno unicamente scopo illustrativo e possono differire da quelle effettivamente visualizzate.

#### Accessori

Dopo l'acquisto del kit, verificare il contenuto della confezione.

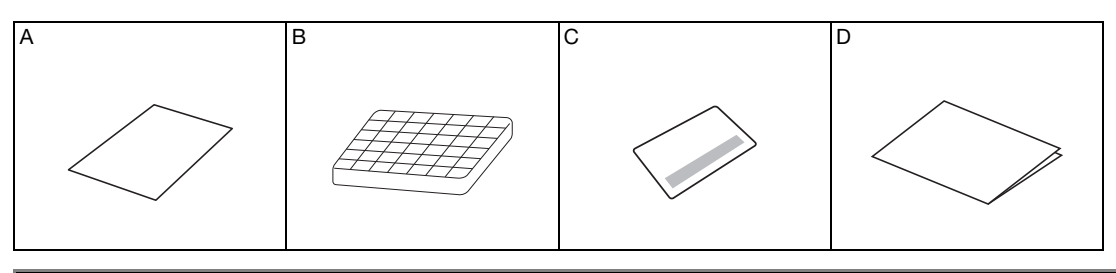

| Nome |                                                                         |  |  |
|------|-------------------------------------------------------------------------|--|--|
| A    | Foglio per timbri <sup>*1</sup> 5,9" × 7,8" (150 mm × 200 mm) : 3 pezzi |  |  |
| В    | Blocco di acrilico 2,9" × 3,9" (75 mm × 100 mm)                         |  |  |
| С    | Scheda di attivazione per accedere a 50 disegni per timbri              |  |  |
| D    | Inserto di riferimento                                                  |  |  |

\*1 Questo accessorio è un materiale di consumo. Dopo averlo usato tutto, acquistare CASTPS1 (fogli per timbri). Per acquistare le opzioni, rivolgersi al rivenditore presso il quale è stato acquistato questo kit.

#### Attivazione dei disegni per timbro su CanvasWorkspace

CanvasWorkspace dispone di immagine di modelli utilizzabili immediatamente.

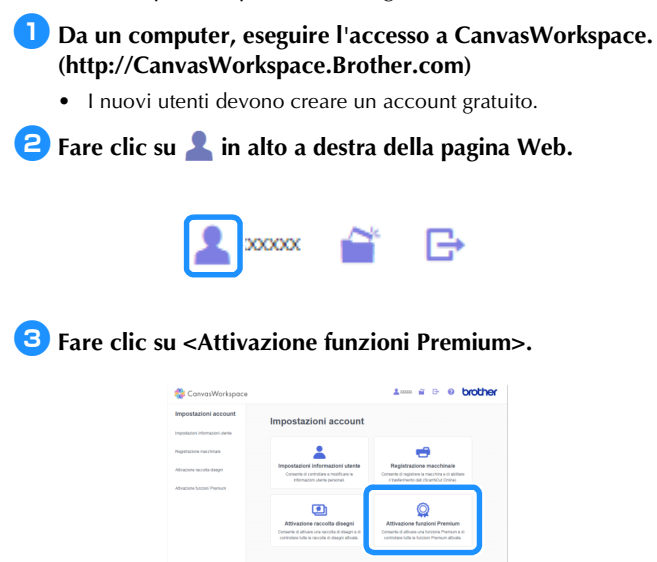

Oigitare il codice di attivazione presente sulla scheda con il codice di attivazione in dotazione nel kit e fare clic su <Attiva>.

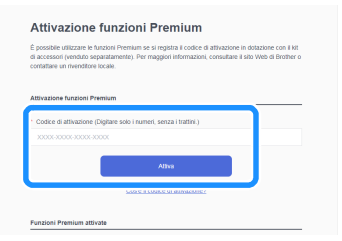

- Grattare la parte argentata della scheda per visualizzare il codice di attivazione.
- Le lettere maiuscole "I" e "O" non vengono utilizzate nel codice di attivazione.
- Il codice di attivazione è valido per un solo Login ID di CanvasWorkspace. Non è possibile riutilizzare lo stesso codice di attivazione.

Controllare il contenuto della schermata di conferma dell'attivazione e, se non vi sono problemi, fare clic su <Attiva>.

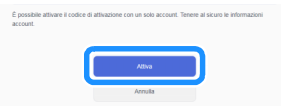

▶ Fare clic su <OK>; l'attivazione è stata completata.

A CanvasWorkspace è stata aggiunta una categoria di disegni per timbro. Per informazioni sulle operazioni di

CanvasWorkspace, fare clic su ?? e consultare la <Guida>.

#### Recupero del disegno per timbro sulla macchina

Per le istruzioni dettagliate sull'utilizzo della macchina da taglio, fare riferimento al Manuale di istruzioni in dotazione.

Rimuovere il rinforzo in vinile trasparente da un lato del foglio per timbri. Posizionare il foglio per timbri con il rinforzo restante rivolto verso l'alto sul tappetino di supporto ad adesività standard. A questo punto, stendere il foglio per eliminare tutte le bolle d'aria.

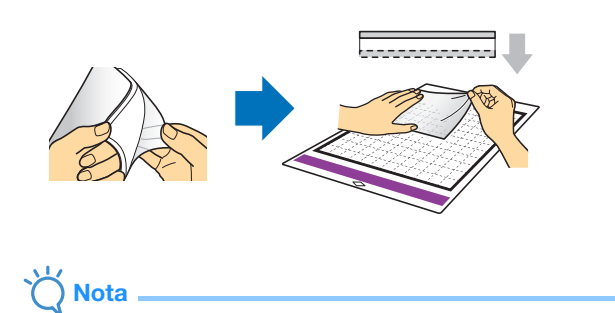

- Per ottenere i migliori risultati, posizionare il foglio per timbri sul tappetino di supporto con il rinforzo in vinile trasparente rivolto verso l'alto. Non è necessario mettere il rinforzo tra il tappetino di supporto e il foglio per timbri.
- Le bolle tra il foglio per timbri e il rinforzo non influiscono sul taglio.

Scaricare il disegno per timbro da CanvasWorkspace.

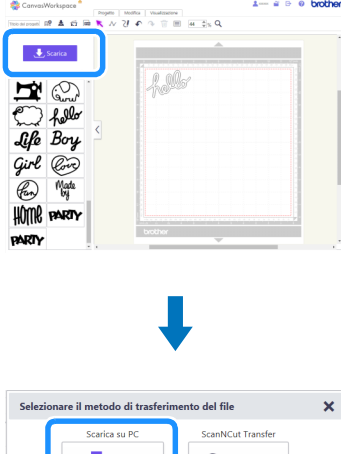

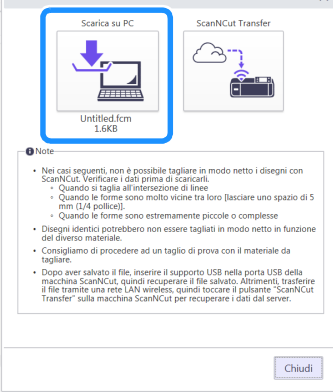

**3** Recuperare il disegno sulla macchina da taglio.

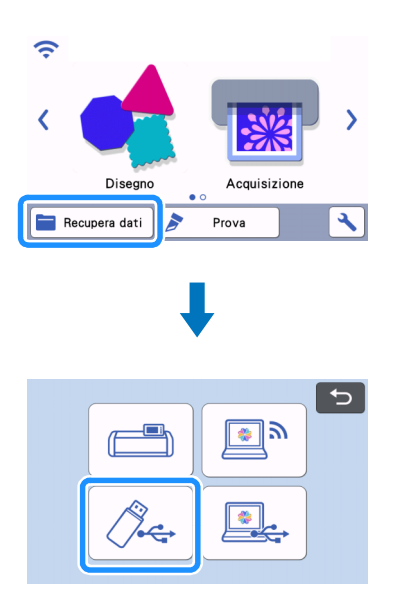

#### 4 Toccare il tasto "Prova" per eseguire il taglio di prova.

|                   | C                                                                         |
|-------------------|---------------------------------------------------------------------------|
| a <sup>0000</sup> | 🖌 Taglio 💙                                                                |
|                   | <ul> <li>⊘ :1min</li> <li>Pressione :Auto</li> <li>Velocità :5</li> </ul> |
|                   | Prova                                                                     |
| j                 | Αννίο                                                                     |

## Ö Nota

- Tagliare i disegni in un formato adatto al blocco di acrilico (3" x 4"(75 mm x 100 mm)).
- Tagliare i disegni almeno a 5 mm dal bordo del foglio per timbri.
- Quando si dispongono più disegni, impostare il numero di "Intervallo disegni" su "3" o superiore dall'impostazione. Se la spaziatura è troppo ridotta, i disegni potrebbero non essere tagliati con precisione.

5 Toccare il tasto "Avvio" per iniziare il taglio di prova.

• Disporre il disegno di prova per evitare il disegno per timbro.

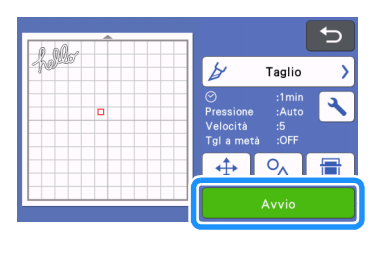

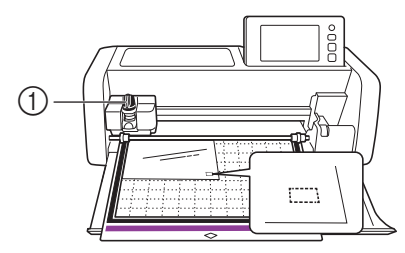

**6** Staccare il foglio per timbri dal supporto e controllare che il disegno di prova sia stato tagliato.

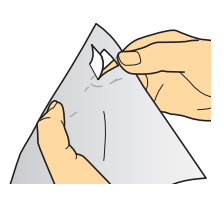

7 Toccare il tasto "Avvio" per iniziare a tagliare il disegno per timbro.

| Test completato.<br>Per tagliare il<br>disegno, premere il<br>tasto "Avvio".<br>Per ripetere il test,<br>premere il tasto<br>"Ripeti test". |
|----------------------------------------------------------------------------------------------------|
| Ripeti test                                                                                                    |
| Αννίο                                                                                                    |

8 Staccare il rinforzo dal foglio per timbri tagliato.

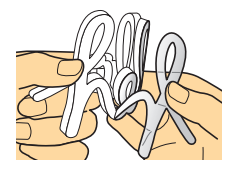

Dopo aver capovolto il foglio per timbri stampato, posizionarlo sul blocco di acrilico, sistemando il disegno utilizzando la griglia sul blocco come guida.

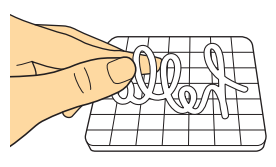

```
Ö Nota
```

 Quando si posizionano caratteri o disegni asimmetrici sul blocco di acrilico, assicurarsi di capovolgerli prima di posizionarli sul blocco.

**10** Utilizzando l'inchiostro, colorare il disegno del timbro.

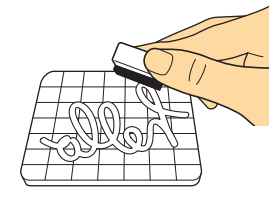

11 Applicare il timbro nella posizione desiderata.

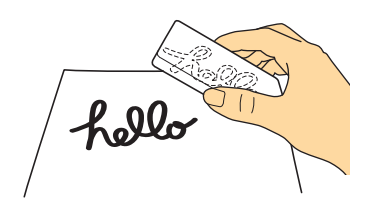

Č Nota

- Dopo l'uso, eliminare l'inchiostro sul foglio di timbri tagliato e sul blocco di acrilico con un panno umido, quindi riporli dopo averli lasciati asciugare.
- Se non si utilizza il foglio per timbri rimasto, potrebbe arricciarsi nella macchina. Dopo aver tagliato il disegno, tagliare intorno al disegno con le forbici per rifinirlo.

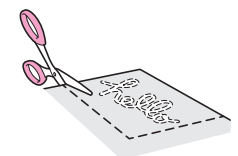